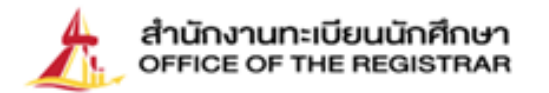

0

# ขั้นตอนการขึ้นทะเบียน เป็นนักศึกษาใหม่ ปีการศึกษา 2566

ระดับปริญญาตรี

มหาวิทยาลัยธรรมศาสตร์

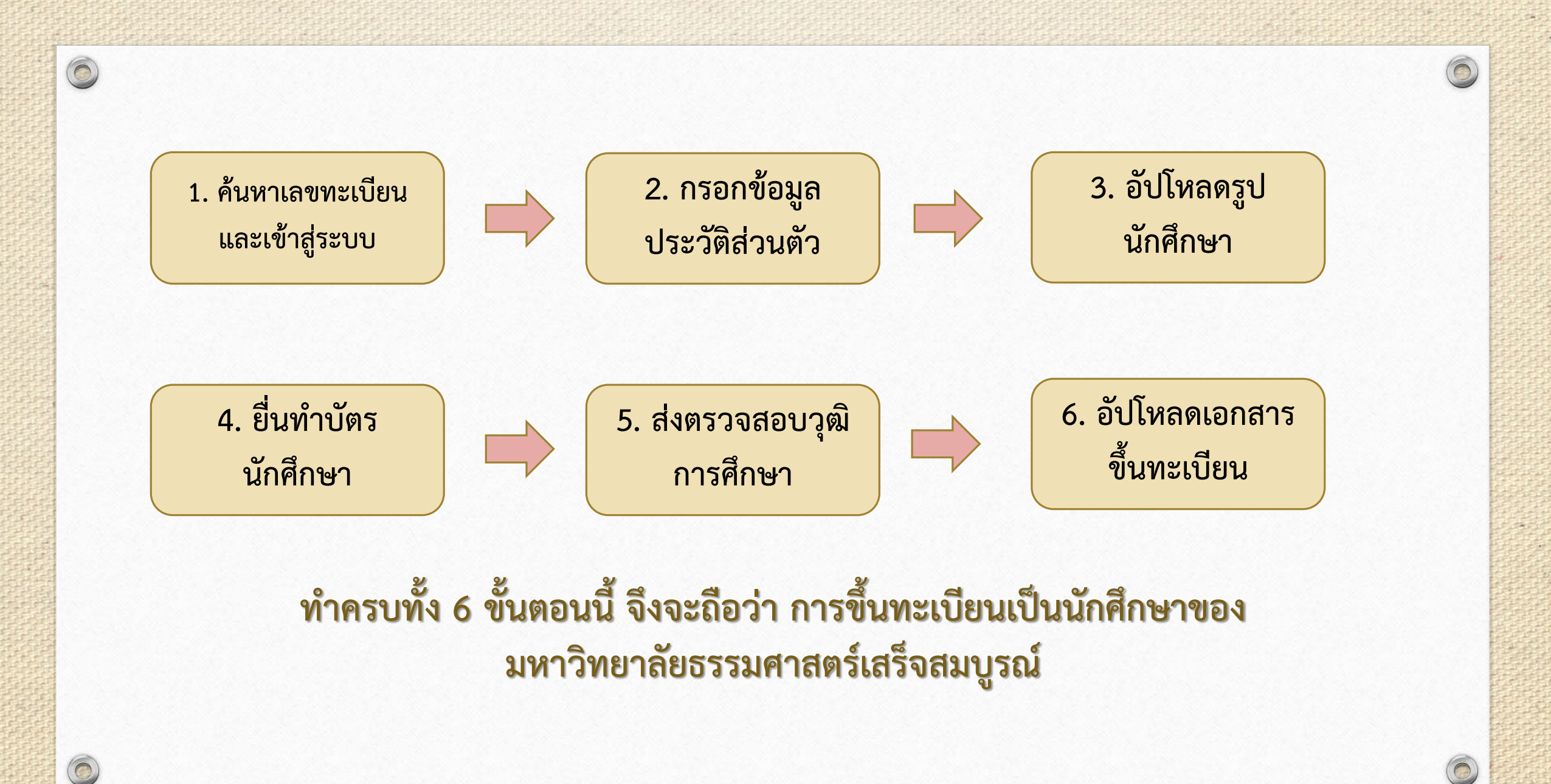

### 1. ค้นหาเลขทะเบียนนักศึกษา

| แนะนำสำนักงาน           | กะเบียนฯ ~ ผู้สนใจเข้าศึกษา ~                                                    | มัครงาน สทีซี ซิด<br>นักศึกษา - ผู้สำเร็จการศึกษา/                          | doish<br>/Aิษย์เก่า ~ ວາຈ | รีเยี/เจ้าหน้าที่ ∽ |
|-------------------------|----------------------------------------------------------------------------------|-----------------------------------------------------------------------------|---------------------------|---------------------|
|                         |                                                                                  | นักศึกษาไหม ปีการศึกษา 2566<br>เข้าสู่ระบบ                                  |                           |                     |
| แะกใหม่                 | Iข้าสู่ระบบ (นักศึกษ<br>เข้าระบบด้วยภาษา • Thai<br>เลขทะเบียนนักศึกษา/รหัสผู้ใช้ | ปฏิทินการศึกษาและดารางสอบไล่<br>วิชาที่ส่งผลการศึกษา<br>การขอแจ้งจบการศึกษา |                           |                     |
| DENT CARD               | รหัสผ่าน                                                                         | ค้นหารายวิชา                                                                | Submit                    |                     |
| <b>5</b> 0 2564 4441-77 |                                                                                  |                                                                             |                           |                     |

|                                | REGISSRAR                                                                                                    |
|--------------------------------|----------------------------------------------------------------------------------------------------|
|                                | ดันหาเลขทะเบียนนักศึกษา                                                                                                    |
| 🔹 ຄວຍກລັນ                      | Find Student ID                                                                                                    |
|                                | ดันหาดัวแลขประจำดัวประชาชน<br>Fill identification number (for Thais)<br>or passport number (for foreigner)                                                                                                    |
|                                | หรือ / Or                                                                                                    |
|                                | ดันหาด้วยชื่อ (Fill First name) ดั่นหาด้วยนามสกุด (Fill Last name)                                                                                                    |
| เวลา 14:32:42 น.<br>Contact us | to top of page 🧑<br>- ການສະລະອົດທະນະມະນະໃກ້ໃຫ້ brower ເດີຍ Internet Explorer Version 5.0 ຂຶ້ນໃນ່ມະຂອນແລການທ່ຳນາທ່ານລ (Screen Area) ເປັນ 1024/08 pixels<br>- ທ່ານແກ້ຢູ່ສາມທີ່ແມ່ນໃຈແມ່ນ ກາດກ່ານໃຫ້ໃຫ້ກາຍການນານທີ່ນະ 15 ທາທີ ການຂອງກໍ່ມີແລການການແມ່ນໃຈມີຂໍ້າໃນມີຂໍ |

- เลือกหัวข้อ ⇒ นักศึกษา ⇒ นักศึกษาใหม่ปี 2566
   ค้นหาเลขทะเบียนนักศึกษา
- ค้นหาเลขทะเบียนนักศึกษาด้วยเลขบัตรประชาชน หรือชื่อและนามสกุล

**กรณีค้นหาเลขทะเบียนนักศึกษาไม่พบ นักศึกษาศูนย์รังสิต ลำปางและพัทยา** ติดต่อ อีเมล <u>register@reg.tu.ac.th</u> และ**นักศึกษาศูนย์ท่าพระจันทร์** ติดต่ออีเมล <u>prachan@reg.tu.ac.th</u> โดยแจ้งชื่อ สกุล และคณะที่มีสิทธิ์เข้าศึกษา ใส่ชื่อเรื่องอีเมล์: ค้นหาเลขทะเบียนไม่พบ

**หมายเหตุ:** โปรดตรวจสอบช่วงการประกาศเลขทะเบียนและการขึ้นทะเบียนเป็นนักศึกษา ตามปฏิทินกิจกรรมนักศึกษาใหม่ทางเว็บไซต์ หากยังไม่ถึงช่วงการขึ้นทะเบียนเป็นนักศึกษา ใหม่ตามรอบ TCAS ของตน จะตรวจสอบไม่พบเลขทะเบียนนักศึกษา

# 2. บันทึกประวัติส่วนตัว

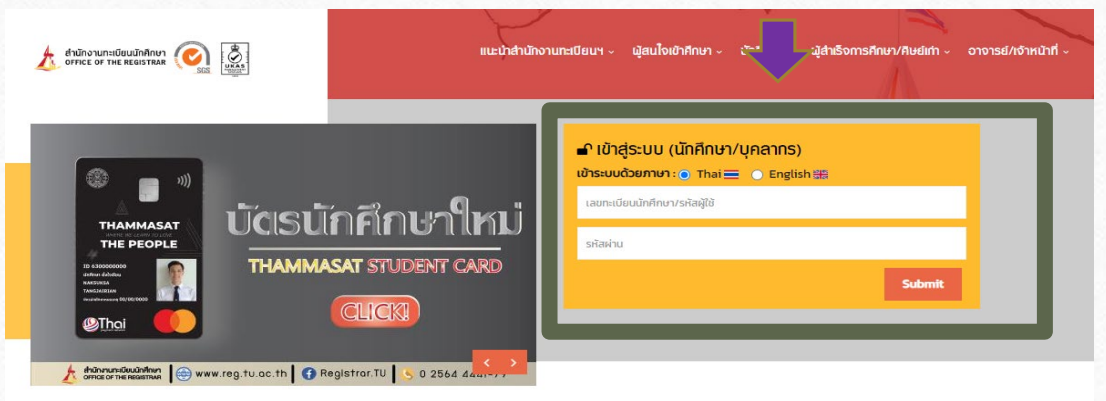

#### innane

0

9999999947: นายทดสอบบัตร บัตรนักศึกษา

#### ประวัติส่วนตัวนักศึกษาใหม่.

#### ขั้นตอนการขึ้นทะเบียนนักศึกษา

<mark>ขั้นตอนที่ 1.</mark> บันทึกประวัตินักศึกษา

<mark>ขั้นตอนที่ 2.</mark> อัปโหลดไฟล์รูปชุดนักศึกษา (ภาพสี) นาด 5X6 ซม. (591X709 pixel) ความละเอียดภาพ 300 dpi ไฟล์นามสกุล JPG ายรูปโดยไม่ใช้แฟลชและไม่ปรับรูปให้สว่างจนเกินไป

ขั้นตอนที่ 3. ยื่นคำร้องทำบัตรนักศึกษา

<mark>ขั้นตอนที่ 4.</mark> พิมพ์ใบขึ้นทะเบียน

<mark>ขั้นตอนที่ 5.</mark> Download เอกสาร นำส่งสถาบันเดิมเพื่อตรวจสอบคุณวุฒิ

ขั้นตอนที่ 6. Upload เอกสารประกอบการขึ้นทะเบียนเป็นนักศึกษา

รุณาบันทึกข้อมูลให้ถูกต้อง ครบถ้วน (บังคับการบันทึกข้อมูลที่มีเครื่องหมาย \*)

| ดำนำหน้า                                       | <u>นาย</u> / Mr |
|------------------------------------------------|-----------------|
| ชื่อ*                                          | ทดสอบบัตร       |
| นามสกุล*                                       | บัตรนักศึกษา    |
| FIRST NAME (ตัวอักษรพิมพ์ใหญ่)*                | TESTCARD        |
| LAST NAME (ตัวอักษรพิมพ์ใหญ่)*                 | STUDENTCARD     |
| วันเดือนปีเกิด(วว/ดด/ปปปป)<br>เช่น 22/01/2524* | 13/12/2534      |

กลับเข้าสู่หน้าหลัก

•

- เข้าสู่ระบบด้วยเลขทะเบียนนักศึกษา และรหัสผ่านด้วยเลขประจำตัวประชาชน กรณีนักศึกษาต่างชาติ ใช้เลขที่หนังสือเดินทาง (Passport No.)
- กรอกประวัติส่วนตัวให้ครบถ้วน
- กดบันทึก

### ตัวอย่างการกรอกข้อมูลประวัตินักศึกษา

#### 19999999947: นายทดสอบบัตร บัตรนักศึกษา

#### ประวัดินักศึกษา

 $(\bigcirc)$ 

| ข้อมูลส่วนบุคคล                                                        |                                                 |
|------------------------------------------------------------------------|-------------------------------------------------|
| คำนำหน้า                                                               | นาย / Mr                                        |
| ข้อ                                                                    | ทดสอบบัตร                                       |
| นามสกุล                                                                | บัตรนักศึกษา                                    |
| FIRST NAME (ตัวอักษรพิมพ์ใหญ่)                                         | TESTCARD                                        |
| LAST NAME (ตัวอักษรพิมพ์ใหญ่)                                          | STUDENTCARD                                     |
| วันเดือนปีเกิด(วว/ดด/ปปปป)<br>เช่น 22/01/2524                          | 13/12/2534                                      |
| สัญชาติ                                                                | ไทย / THAI                                      |
| เพศ <sup>*</sup>                                                       | ๑ ชาย of หญิง P อ่นๆ of                         |
| เลขที่บัตรประชาชน / หนังสือเดินทาง                                     | 111111111147                                    |
| วันออกบัตร(วว/ดด/ปปปป)<br>เช่น 22/01/2524                              | 22/01/2524                                      |
| วันหมดอายุบัตร(วว/ดด/ปปปป)<br>เช่น 22/01/2524                          | 22/01/2555                                      |
| ข้าพเจ้าขอรับรองว่าเป็นผู้มีคุณสมบัติครบถ้วนตามข้อบังคับมหาวิทยาลัยธรร | มศาสตร์ ว่าด้วยการศึกษาระดับปริญญาตรี พ.ศ. 2561 |

ขากจากของของวเบนตุมศุณตมมศตรมขางศาสของตมการกับ (สอขรวมศาสตร ) พระยางศาสตร รงคบอรงอยู่ขาง ก.ศ. 2001 ซึ่งหากตรรสอบในภายหลังหนว่าข่างเร็วขาดคุณสมบัติศามขอบังค์กล่าว หรือไห้น่อกสารหลักฐานนับโมเท็จ ข่างแล้ายินขอมให้มหาวิทยาลัยธรรมศาสตร์เพิกถอนการขึ้นทะเบียนเป็นนักศึกษาและจะไม่ดิดใจเรียกร้องใด ๆ จากมหาวิทยาลัยธรรมศาสตร์และหน่วยงานที่เกี่ยวข้องทั้งสิ้น

ข้าพเจ้า<sup>\*</sup>

🔽 รับรอง 📄 ไม่รับรอง

เมื่อข้าพเจ้าดิดตั้งและใช้งานแอปลิเคชันที่มหาวิทยาลัยธรรมศาสตร์พัฒนาหรือมีส่วนในการพัฒนา ข้าพเจ้ายินยอมให้มหาวิทยาลัยธรรมศาสตร์เปิดเผยข้อมูลส่วนบุคคลของข้าพเจ้าเท่าที่จ่าเป็นให้แก่แอปลิเคชันดังกล่าวเพื่อประโยชน์ในการใช้งานของข้าพเจ้า

ข้าพเจ้า\*

🛃 ยินยอม 📄 ไม่ยินยอม

| ข้อมูลการศึกษาเดิม                            |                     |
|-----------------------------------------------|---------------------|
| จังหวัด                                       | อ่างทอง / ANG THONG |
| ชื่อสถานศึกษา                                 | ก็พ้าจังหวัดอ่างทอง |
| ปีพ.ศ.ที่จบการศึกษา ตามหลักฐานจบ (เช่น 2556)  | 2560                |
| เกรดเฉลี่ยสะสม 6 ภาค ตามหลักฐานจบ (เช่น 2.75) | 5                   |
|                                               |                     |

- ใส่ชื่อสถานศึกษาได้เลย โดยไม่ต้องพิมพ์คำว่า โรงเรียน
- สำหรับนักศึกษาที่จบการศึกษาเทียบเท่าชั้นมัธยมศึกษาตอนปลาย เช่น
   GED ฯลฯ 

   เลือกประเทศ/จังหวัดเป็น 'ไม่ระบุ N/A'

📫 เลือกชื่อสถานศึกษาเป็น 'GED'

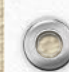

### ตัวอย่างการกรอกข้อมูลประวัตินักศึกษา

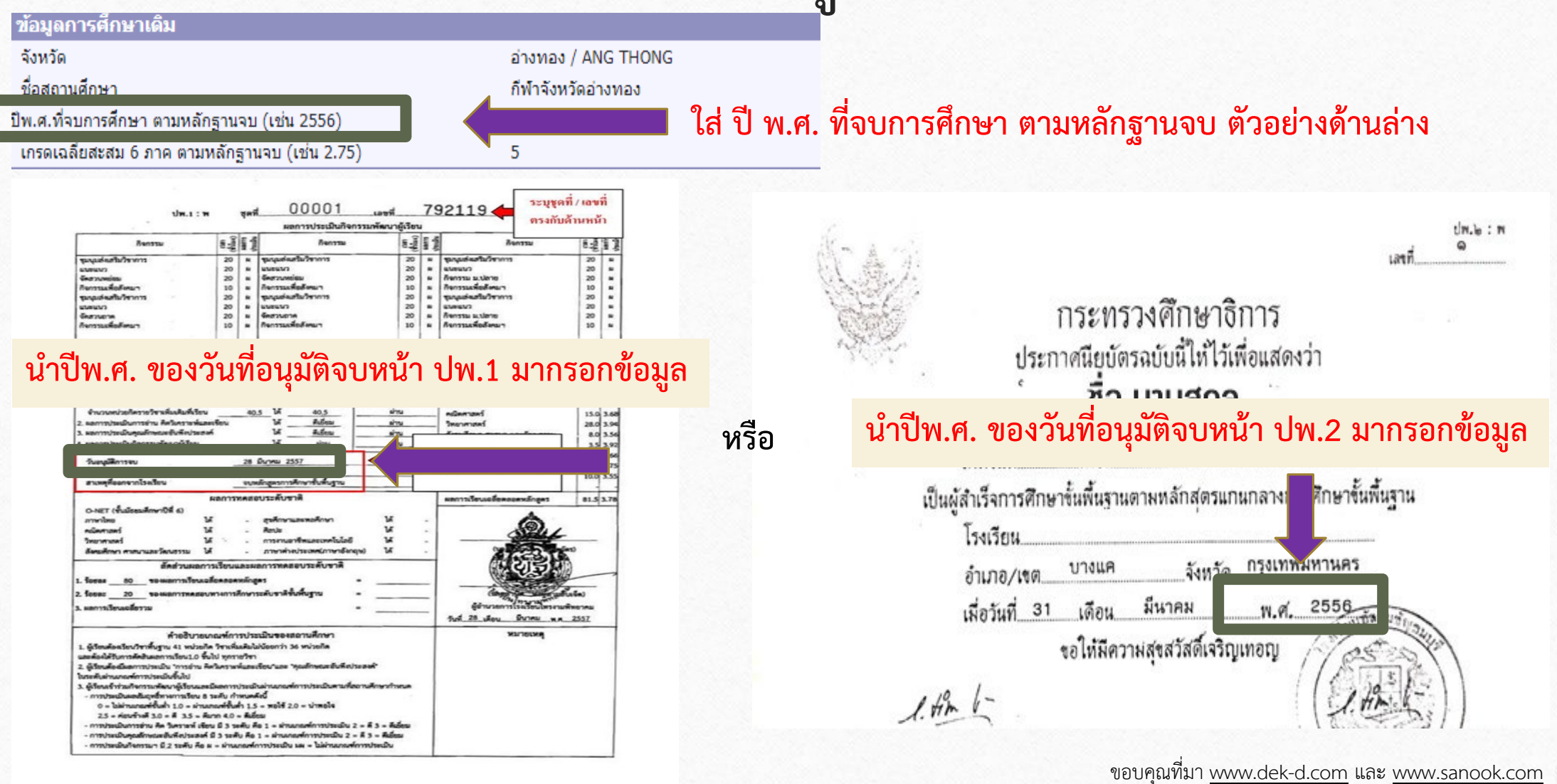

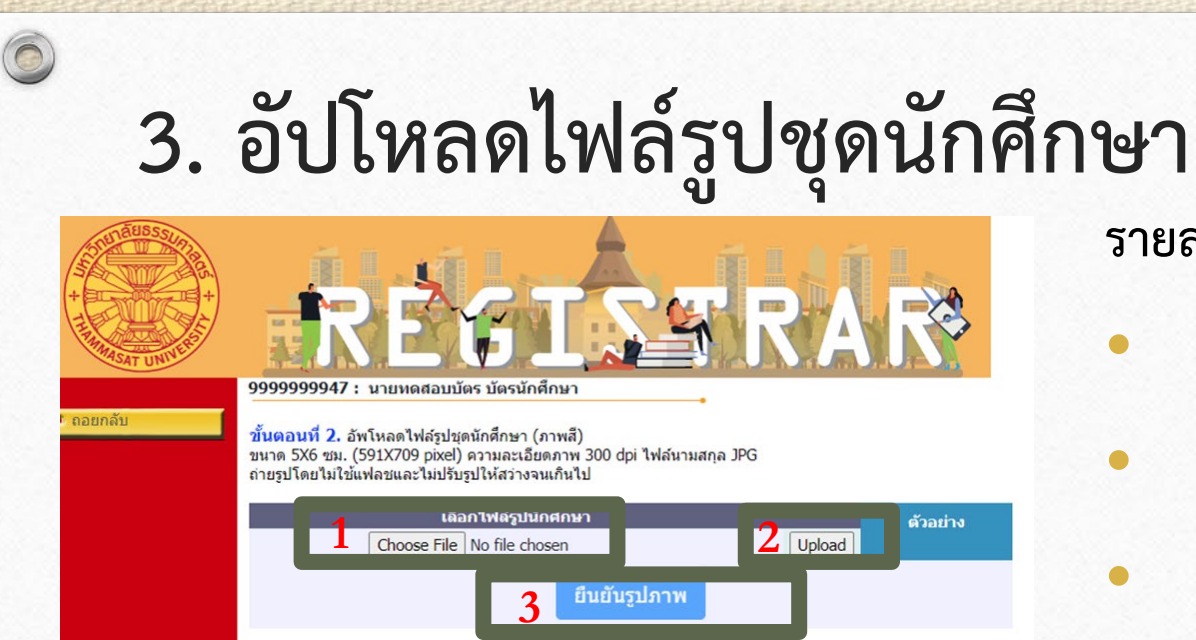

\*\*\* ดำเตือน: กรุณาตรวจสอบรูปนักศึกษาก่อนกดยืนยันรูปภาพ เนื่องจากรูปที่อัปโหลด จะนำไปใช้ทำบัตรนักศึกษากับธนาคารกรุงเทพ \*\*\*

#### • การแต่งกายชุดนักศึกษา

**นักศึกษาชาย** แต่งกายด้วยเสื้อเชิ้ตขาว เนคไท มหาวิทยาลัยสีกรมท่า และมีตราสัญลักษณ์ประจำ มหาวิทยาลัยธรรมศาสตร์

**นักศึกษาหญิง** แต่งกายด้วยเสื้อเชิ้ตขาวแขนสั้น คอและ แนวสาบอกติดกระดุมโลหะสีเงินตราสัญลักษณ์ประจำ มหาวิทยาลัยธรรมศาสตร์ พร้อมเข็มติดอกด้านซ้าย

### รายละเอียดไฟล์รูป

- ใช้ภาพสี
  - ขนาด 5X6 ซม. (591X709 pixel)
  - ความละเอียดภาพ 300 dpi
  - ไฟล์นามสกุล JPG
  - ขนาดไฟล์ไม่ต่ำกว่า 50 KB และไม่เกิน 1 MB
- ถ่ายรูปโดยไม่ใช้แฟลชและไม่ปรับรูปให้สว่างจนเกินไป

#### ขั้นตอนการอัปโหลด

🔿 เลือกไฟล์ 🔿 อัปโหลด 中 ยืนยันรูปภาพ

# 4. ยื่นคำร้องทำบัตรนักศึกษา

|                       | ประวัดินักศึกษา                                                        |  |  |  |  |  |  |
|-----------------------|------------------------------------------------------------------------|--|--|--|--|--|--|
|                       | ข้อมูลส่วนบุคคล                                                        |  |  |  |  |  |  |
|                       | ดำนำหน้า                                                               |  |  |  |  |  |  |
|                       | ชื่อ                                                                   |  |  |  |  |  |  |
|                       | นามสกุล                                                                |  |  |  |  |  |  |
|                       | FIRST NAME (ตัวอักษรพิมพ์ใหญ่)                                         |  |  |  |  |  |  |
|                       | LAST NAME (ตัวอักษรพิมพ์ใหญ่)                                          |  |  |  |  |  |  |
|                       | วันเดือนปีเกิด(วว/ดด/ปปปป)<br>เช่น 22/01/2524                          |  |  |  |  |  |  |
|                       | สัญชาติ                                                                |  |  |  |  |  |  |
| ยกลับ                 | เพศ*                                                                   |  |  |  |  |  |  |
| ไขไฟล์รูปนึกศึกษา     | <u>ุลขที่บัตรปร</u> ะชาชน / หนังสือเดินทาง                             |  |  |  |  |  |  |
| บัตรนักศึกษา          | าว/ดด/ปปปป)<br>ช่น 22/01/2524                                          |  |  |  |  |  |  |
| ตามสถานะบัตร<br>ลึกษา | วันหมดอายุบัตร(วว/ดด/ปปปป)<br>เช่น 22/01/2524                          |  |  |  |  |  |  |
| พ้ไบขึ้นทะเบียน       | ข้าพูเจ้าขอรับรองว่าเป็นผู้มีคุณสมบัติครบ                              |  |  |  |  |  |  |
| พ์ใบตรวจสอบคุณวุฒิ    | ซงหากตรวจสอบในภายหลงพบว่าข้าพเ<br>อ้าพเว้ายิ่มแวมให้เพาวิทยาวันธรรมสาย |  |  |  |  |  |  |

ีนาย / Mr ทดสอบบัตร บัตรนักศึกษา TESTCARD STUDENTCARD 13/12/2534 ใทย / THAI ขาย o O หะ 1111111111147 22/01/2524 22/01/2555

ถ้วนตามข้อบังคับมหาวิทยาลัยธรรมศาสตร์ ว่<mark>าด้วยการค</mark>์ จ้าขาดคณสมบัติตามข้อบังคับดังกล่าว หรือได้ใช้เอกสาะ สตร์เพิกถอนการขึ้นทะเบียนเป็นนักศึกษาและจะไม่ติดใจเ

9999999947 : นายทดสอบบัตร บัตรนักศึกษ

0

#### บันทึก/แก้ไข ข้อมูลประวัดินักศึกษาสำหรับส่งทำบัตรกับธนาคารกรุงเทพ

ขั้นตอนที่ 1. ตรวจสอบ / แก้ไข ประวัตินักศึกษาและกดบันทึก

| นาย / Mr        |
|-----------------|
| ทดสอบปัตร       |
| บัตรนักศึกษา    |
| TESTCARD        |
| STUDENTCARD     |
| 111111111147    |
| 22/01/2524      |
| 22/01/2555      |
|                 |
| A (12) / A 🗸    |
| ® ուս o' տանջ Q |
| 13/12/2534      |
| রিন/Single 🗸    |
| ไทย / THAI      |
|                 |
| THAILAND        |
|                 |
|                 |

#### เลือกหัวข้อ **"ทำบัตรนักศึกษา"**

บันทึกข้อมูลประวัตินักศึกษาเพื่อส่งไปทำบัตรกับ ธนาคารกรุงเทพ (สาขาในมหาวิทยาลัยธรรมศาสตร์)

กดบันทึก

# 4. ยื่นคำร้องทำบัตรนักศึกษา (ต่อ)

9999999947 : นายทดสอบบัตร บัตรนักศึกษา

หากนักศึกษาต้องการเปลี่ยนรูปให้แจ้งงานรับเข้าและทะเบียนประวัติ หรือ register@reg.tu.ac.th

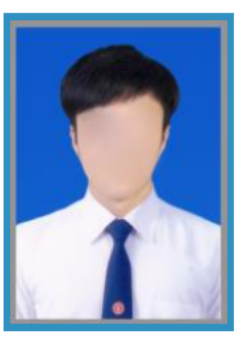

ตัวอย่างรูปถ่ายสำหรับทำบัตร

บัตรนักศึกษาใบใหม่ จะหมดอายุวันที่ 31/08/3107

ส่งข้อมูลประวัตินักศึกษาและไฟล์รูปให้กับธนาคารเพื่อทำรายการคำร้อง

ส่งข้อมูล

เมื่อกดส่งข้อมูลแล้วกรุณารอสักครู่. จนกว่าจะมีข้อความแจ้งสถานะการทำรายการปรากฏขึ้น ห้ามกดปิดหน้าจอหรือถอยกลับ กดส่งข้อมูล

คำเตือน: หลังจากกดส่งข้อมูลทำบัตรนักศึกษาแล้ว นักศึกษาไม่สามารถ แก้ไขรูปได้ เนื่องจากรูปที่อัปโหลดจะถูกส่งไปยังธนาคารกรุงเทพทันที

# ติดตามผลคำร้องขอทำบัตรนักศึกษา

| ติดตามผลคำร้องขอทำบ                                            | บัตรนักศึกษาออนไ <b>ลน์</b>                        | •                                            | ตรวจสอบวันที่นัดรับบัตรนัก  | าศึกษาและสถานที่รับบัตรนักศึกษาไ |
|----------------------------------------------------------------|----------------------------------------------------|----------------------------------------------|-----------------------------|----------------------------------|
| เลขที่อ้างอิง : 1444034                                        | วันเวลาที่บันทึก 23/3/2566 ม                       | 13:40:57                                     | ตามตัวอย่างหน้าจอ           |                                  |
| ช<br>วันที่นัดรับบัตรนักศึกษา 24/03<br>สถาน-การตาเนนการ - มตรม | รายการ<br>2566                                     | ศูนย์                                        |                             |                                  |
| 1                                                              | ทำบัตรนักศึกษาออนไลน์(ใบแรก)                       | : 1115 ศนย์รังสิต                            |                             |                                  |
| * รายละเอียดเพิ่มเติม                                          | ติดต่อ ธนาคารกรุงเทพ จำกัด (ม<br>โทร. 02564 2751-3 | หาช่น) สาขามหาวิทยาลัยธรรมศาสตร์ ศูนย์รังสิด |                             |                                  |
| เลขที่อ้างอิง :1443520                                         | วันเวลาที่บันทึก 20/3/2566 1                       | 15:49:17                                     |                             |                                  |
|                                                                |                                                    | • ธนาคารกรุงเทพ สาขามหาวิทย                  | าลัยธรรมศาสตร์ ท่าพระจันทร์ | โทร 02-2222481-2                 |
| ช่องทางติดต่อส                                                 | อบถามข้อมูล                                        | • ธนาคารกรุงเทพ สาขามหาวิทย                  | าลัยธรรมศาสตร์ ศูนย์รังสิต  | โทร 02-5642751-3                 |
| บัตรนักศ์                                                      | <sup>ส</sup> ึกษา                                  | • ธนาคารกรุงเทพ สาขาสบตุ๋ย ลำ                | เปาง                        | โทร 054-226015 / 054-218109      |
|                                                                |                                                    | • ธนาคารกรุงเทพ สาขาสยามคัน                  | ทรีคลับ พัทยา               | โทร 038-405196-199               |
|                                                                |                                                    | โปรดติดต่อในวั                               | ันและเวลาทำการของธนาคารฯ ตา | มสาขาต่าง ๆ เท่านั้น             |

### 5. ตรวจสอบวุฒิการศึกษา

0

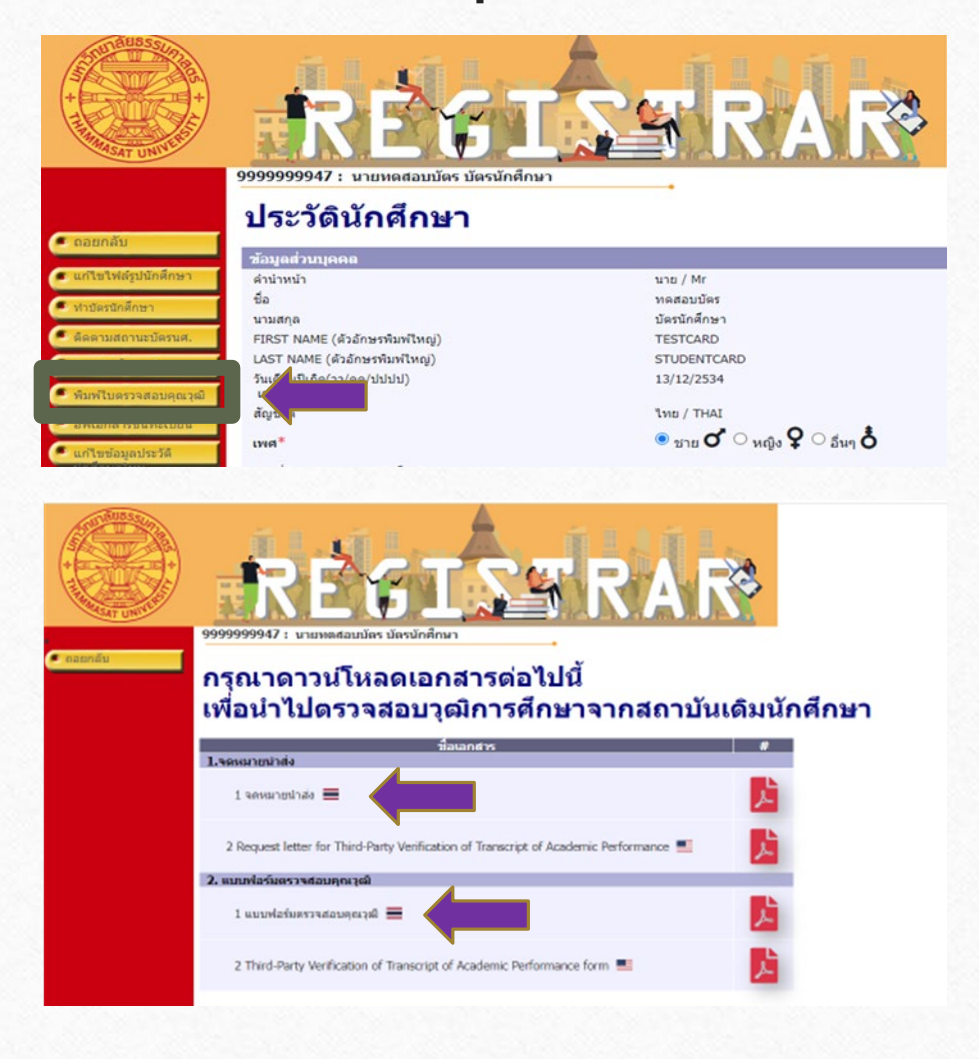

#### สำหรับนักศึกษาที่จบการศึกษาจากสถานศึกษาในประเทศไทย

- เลือกหัวข้อ "**พิมพ์ใบตรวจสอบคุณวุฒิ"**
- ดาวน์โหลดและพิมพ์จดหมายนำส่งและแบบฟอร์มตรวจสอบ คุณวุฒิในปีการศึกษา 2566 (ฉบับภาษาไทย)
- ส่งจดหมายนำส่งและแบบฟอร์มให้ทางสถานศึกษาเดิมของ นักศึกษารับรองการสำเร็จการศึกษา แล้วให้สถานศึกษาแจ้งผล การรับรองฯ กลับมายังสำนักงานทะเบียนนักศึกษา มหาวิทยาลัยธรรมศาสตร์ ทางไปรษณีย์ตามที่อยู่ที่ระบุด้านล่าง ของแบบฟอร์ม
- หมายเหตุ: สามารถดาวน์โหลดจดหมายนำส่งและแบบฟอร์ม ตรวจสอบวุฒิการศึกษาได้หลังจากทราบเลขทะเบียนและกรอก ข้อมูลประวัติครบถ้วนแล้วเท่านั้น

### 5. ตรวจสอบวุฒิการศึกษา (ต่อ)

0

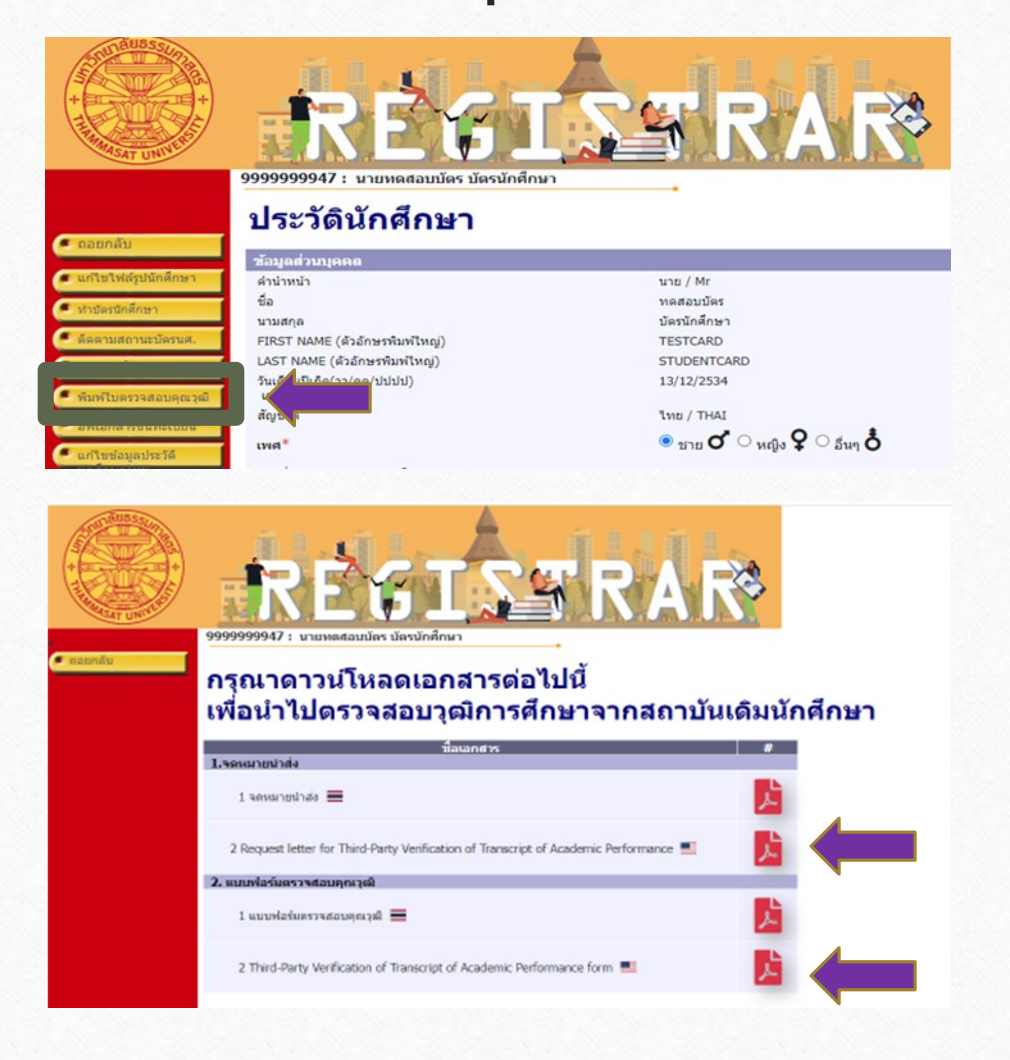

#### สำหรับนักศึกษาที่จบการศึกษาจากสถานศึกษาต่างประเทศ

- เลือกหัวข้อ "พิมพ์ใบตรวจสอบคุณวุฒิ"
- ดาวน์โหลดและพิมพ์จดหมายนำส่งและแบบฟอร์มตรวจสอบ คุณวุฒิในปีการศึกษา 2566 (ฉบับภาษาอังกฤษ)
- ส่งจดหมายนำส่งและแบบฟอร์มให้ทางสถานศึกษาเดิมของ นักศึกษารับรองการสำเร็จการศึกษา แล้วให้สถานศึกษาแจ้งผล การรับรองฯ กลับมายังสำนักงานทะเบียนนักศึกษา มหาวิทยาลัยธรรมศาสตร์ ทางอีเมลหรือทางไปรษณีย์ตามที่อยู่ที่ ระบุด้านล่างของแบบฟอร์ม
- หมายเหตุ: สามารถดาวน์โหลดจดหมายนำส่งและแบบฟอร์ม ตรวจสอบวุฒิการศึกษาได้หลังจากทราบเลขทะเบียนและกรอก ข้อมูลประวัติครบถ้วนแล้วเท่านั้น

### การส่งเอกสารรับรองการตรวจสอบคุณวุฒิการศึกษา(สอบเทียบเท่า)

|                                                                                                    | L GED*1                                                                                                    | RAN               | ISCR               | IPT M         | nki I           | Keh       |
|----------------------------------------------------------------------------------------------------|----------------------------------------------------------------------------------------------------|-------------------|--------------------|---------------|-----------------|-----------|
| Accesso a la mais analysis<br>Africana<br>Accesso<br>Accesso<br>Ac | 70011 Au<br>Activity<br>(1737)<br>(2471)<br>(2472)<br>(2472)<br>(247) |                   | 1000               | 4. (SSR. 159) | 9<br>19<br>19   |           |
| Dak et a bei rehjert ans orgenhen<br>Att an ander hen som et alle<br>Att ander henne<br>Medicalisette<br>Medicalisette<br>Medicalisette                                                                                                    |                                                                                                    | a denahar<br>Dark | biomatic<br>proser |               | 1112            | Reserved. |
| Circle                                                                                                    | additional tr                                                                                                    | an occipi         | a from g           | new GED com   | NAUL CONTRACTOR |           |

0

Office of the State Superintendent of Education This Certifies That having satisfactorily completed the Tests of General Educational Development with scores comparable to those of high school graduates, is hereby awarded this High School Equivalency Credential nd is entitled to all the Rights and Privileges appertaining thereto In witness whereof our names are hereto affixed, this the Day of Antoinette S. Mitchell, Ph.D. Philip L. PremDas Hanseul Kar Assistant Sumarintandent **GED** Administrator State Superintendent of Educati adary and Career Education GED District of Columbi Office of the State MURIEL BOWSER, MAYOR perintendent of Education

หากสำเร็จการศึกษา GED หรือการสอบเทียบเท่าชั้นมัธยมปลายอื่น ๆ ที่ทางสถาบันการศึกษา ไม่สามารถรับรองเอกสารตรวจสอบคุณวุฒิได้ นักศึกษาสามารถส่งผลการสอบเทียบเท่าและ แบบฟอร์มตรวจสอบคุณวุฒิให้ทางคณะที่มีสิทธิ์ศึกษา ทางคณะจะรวบรวมส่งต่อมาให้สำนักงาน ทะเบียนๆ

# 6. อัปโหลดเอกสารขึ้นทะเบียนเป็นนักศึกษา

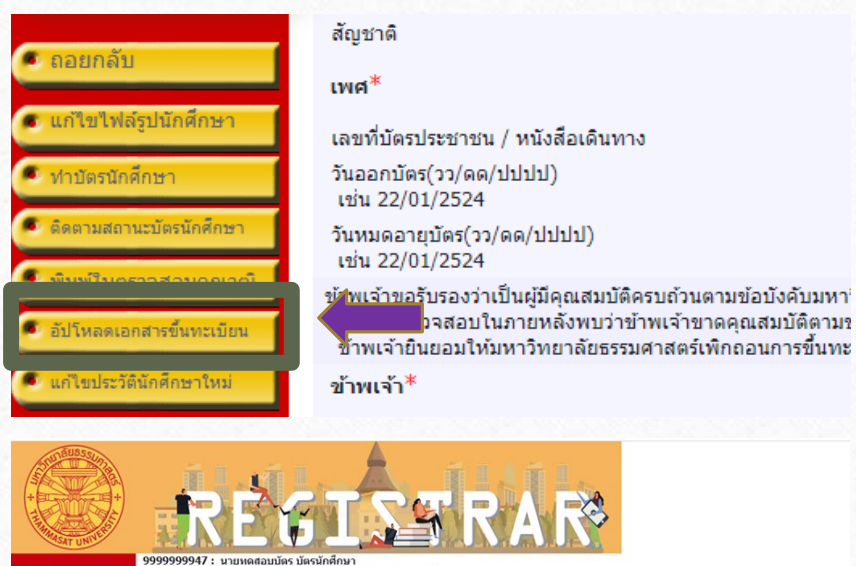

0

#### กรุณานำส่ง เอกสารขึ้นทะเบียนเป็นนักศึกษา

#### ดำอธิบายการอัปโหลดเอกสาร

- 1. น่าส่งเอกสารโดยการ "สแกนสี" และเป็น "ไฟล์ PDF" เท่านั้น แต่ละไฟล์ชนาดไม่เกิน 4 MB
- กรุณาเปลี่ยนชื่อไฟล์เอกสารก่อนนำเข้า โดยใช้ตัวอักษรภามาอังกฤษ และ/หรือ ตัวเลข ห้ามตั้งชื่อไฟล์เอกสารตัวย อักชระพิเศษ เช่น + - \* / \$ = , " - @ # & B เพื่อป้องกันการ Error
- 3. กรุณาตรวจสอบความถูกต้องของไฟล์เอกสารทั้งหมดก่อนนำเข้า
- 4. ไฟด์ที่ 1 (สำเบาบัตรโระชาชน) และ ไฟด์ที่ 2 (หลักฐานสำเร็จการศึกษา) เป็นไฟด์สำคัญ จำเป็นต้องนำเข้าระบบให้ ครบ จึงจะคลิกปุ่ม "ส่งไฟดี" ได้

5. สามารถกด "ส่งไฟล์" ได้เพียงครั้งเดียว ดังนั้น กรุณาน่าเข้าไฟด์เอกสารให้ครบทุกรายการก่อนกด "ส่งไฟด์" แล เมื่อกด "ส่งไฟล์" แล้วจะไม่สามารถนำเข้า/เปลี่ยนแปลงไฟด์เอกสารใต้อีก

| ส่งแล้ว | 99999999947_ 90.pdf           |                                                                          |                                                                                                  |
|---------|-------------------------------|--------------------------------------------------------------------------|--------------------------------------------------------------------------------------------------|
| ส่งแล้ว | 99999999947201.pdf            |                                                                          |                                                                                                  |
| ส่งแล้ว | 9999999947_D92.pdf            |                                                                          |                                                                                                  |
|         |                               | ส่งไฟล์                                                                  | 1                                                                                                |
|         | ส่งแต้ว<br>ส่งแต้ว<br>ส่งแต้ว | doudi 9999999947 90.pd<br>doudi 999999947 21.pd<br>doudi 999999947 22.pd | doudi 999999947 90.pd<br>doudi 999999947 01.pd<br>doudi 999999947 01.pd<br>doudi 999999947 02.pd |

เลือกหัวข้อ "อัปโหลดเอกสารขึ้นทะเบียน"

อัปโหลดเอกสารในรูปแบบ PDF File ที่ชัดเจนและมีรายละเอียดครบถ้วน ดังนี้

- 1. สำเนาบัตรประจำตัวประชาชน (รับรองสำเนาถูกต้อง) บันทึกชื่อไฟล์เป็น TU01
- **2. สำเนาหลักฐานสำเร็จการศึกษา เช่น ปพ. 1 หรือ ปพ. 2** โดย ปพ. 1 ต้อง สแกนทั้งด้านหน้าและด้านหลังของเอกสาร และมีผลการศึกษาครบทุกภาค การศึกษา (สามารถดูตัวอย่าง ใบ ปพ.1 ที่ถูกต้องได้ในหน้าถัดไป) ส่วนประกาศนียบัตร หรือหลักฐานสำเร็จการศึกษาอื่น ๆ จะต้องระบุวันสำเร็จ การศึกษา **(รับรองสำเนาถูกต้อง)** บันทึกชื่อไฟล์เป็น **TU02**
- **3. สำเนาหลักฐานการเปลี่ยนแปลงข้อมูล เช่น ชื่อ-สกุล (ถ้ามี)** อัปโหลด เอกสารเฉพาะกรณีที่ข้อมูลในบัตรประชาชนและหลักฐานสำเร็จการศึกษาไม่ ตรงกัน (รับรองสำเนาถูกต้อง) บันทึกชื่อไฟล์เป็น TU03

### ตัวอย่าง ระเบียนแสดงผลการเรียน (ปพ. 1) ที่ถูกต้อง

| 1m.1            | :# 1,eff 00001 .                            | ลซที่ 79211             | 9      | 541180  | ที่ / เอาที่ |         |
|-----------------|---------------------------------------------|-------------------------|--------|---------|--------------|---------|
| โรดรียน         | ไหรกมพิทยาคม                                |                         |        | 10.064  | in/ au on    |         |
| ővőn -          | สำนักงานเขตตื้นที่การศึกษามัธยมศึกษา เรต 41 |                         |        | ALA     | CU.          | - lifes |
| สำบอ/แขวง       | ไหรงาน                                      | ชื่อ นางสาว             |        | shic    | 75           | รักยาย  |
| อำเภอ/เขต       | ไหรคม                                       | fange                   |        | 1900    | 2            |         |
| จังหวัด         | กำแหนพรร                                    | และประจำด้วนักเรียน     |        | 1.000   | 2212         |         |
| สำนักงานเขตรี   | หลี่การศึกษา มัธยมศึกษา เรล 41              | เลขประจำด้วประชาชน      |        | Tory In | -            |         |
| วันเข้าเรียน    | WEWD1MU 2554                                | เกิดวันที่              | เลี้ยน | 103140  | R.R.         | 2538    |
| โรงเรียนสัม     | ไหรงามพิพธาคม                               | Dist                    | Arryph | lmo     | กลา          | -       |
| Gen la          | กำแหนสรา                                    | ชื่อ-ชื่อสุดอุลบิตา นาย |        |         | _            |         |
| รั้นรี่สมสตร้าง | นักมนศึกษาตอนตั้น                           | รื่อ-ชื่อสุกลมารดา บา   |        |         |              | -       |

0

| รหัด/ราชวิชา                     | whole | annin | รพัฒ/ราชวิชา                           | windle | anda | รพัฒ/ราชวิชา                   | witzelie | anns.fen |
|----------------------------------|-------|-------|----------------------------------------|--------|------|--------------------------------|----------|----------|
| ปีการศึกษา 2554 ภาพเรียนที่ 1    | -     | ۳.    | ศ32101 ศิลปะ 3 (พัศษศิลป์)             | 0.5    | 4    | ศ33102 ศิสปะ 6 (พัศษศิลป์)     | 0.5      | 4        |
| พริ1101 ภาษาไทย 1                | 1.0   | 4     | 430249 เทคโนโลยีสารสนเทศและสื่อสาร 1   | 0.5    | 4    | 430252 คระพิวเตอร์มัลสิมิคิธ 2 | 0.5      | 4        |
| คราวบา คณิตศาสตร์พื้นฐาน 1       | 1.0   | 4     | 432101 การงานอาชีพ 3                   | 1.0    | 4    | 430269 เศรษฐกิจพลเพื่อง        | 11.0     | 3        |
| ค31201 เสริมคณิตศาสตร์ 1         | 1.5   | 3.5   | e30215 Entertaining English            | 1.0    | 3.5  | 830205 Listening and Speaking  | 1.0      | 12       |
| ว31201 พิธีกล์เพิ่มเติม 1        | 1.5   | 4     | 832101 ภาษาอังกฤษพื้นฐาน 3             | 1.0    | 4    | 833102 ภาษาอังกฤษพื้นฐาน 6     | 1.0      | 3.       |
| ว31101 วิทยาศาสตร์ 1(เคมี)       | 2.0   | 4     | ปีการศึกษา 2555 ภาคเรียนที่ 2          |        |      |                                |          |          |
| ว31102 วิทยาศาสตร์ 2 (ชีววิทยา)  | 1.0   | 4     | ท32102 ภาษาไทย 4                       | 1.0    | 4    |                                | 1        |          |
| ส31102 พระพุทธศาสนา 1            | 0.5   | 4     | ค32102 คณิคศาสคร์พื้นฐาน 4             | 1.0    | 3.5  |                                |          |          |
| ส31103 ประวัติศาสตร์ไทย 1        | 0.5   | 35    | ค32202 เสริมคณิตศาสตร์ 4               | 1.5    | 3.5  |                                |          | 1        |
| ส31101 สังคมศึกษา 1              | 1.0   | 4     | ว32101 วิทยาศาสตร์ 4 (โลก ดาราศาสตร์ า | 11.0   | 4    |                                |          |          |
| พ31101 สุรศึกษาและพอศึกษา 1      | 0.5   | 4     | ว32203 ฟิสิกส์เพิ่มเดิม 3              | 1.5    | 4    |                                | -        | 5        |
| ศวิเาอา ศิสปะ 1 (มากศิลป์)       | 0.5   | 4     | ว32223 เหมีเพิ่มเดิม 3                 | 1.5    | 4    | แสดงผลการเ                     | รี่ยน    |          |
| 431101 การกายารีตและเทคโนโลยี 1  | 0.5   | 4     | ว32243 ชีววิทยาเพิ่มเดิม 3             | 1.5    | 4    |                                | 1010     |          |
| 430241 เทคโมโลยีสารสนุทศ 1       | 1.0   | 4     | ส32104 สังคมศึกษา 4                    | 1.0    | 3.5  | ( ana and                      |          |          |
| 831101 ภาษาอังกฤษทีมฐาน 1        | 1.0   | 4     | ส32105 ประวัติศาสตร์สากล 2             | 0.5    | 3    | 0 31 1911 1 31 3               | ни       |          |
| บิการศึกษา 2554 ภาคเรียนที่ 2    |       |       | พ32102 สุขศึกษาและพลศึกษา 4            | 0.5    | 4    |                                | 1        | -        |
| พ31102 ภาษาไทย 2                 | 1.0   | 4     | ศ32102 ศิลปะ 4 (นาฏศิลป์)              | 0.5    | 4    |                                |          |          |
| ค31102 คณิตศาสตร์พื้นฐาน 2       | 1.0   | 4     | 430250 เทคโบโลยีสารสนเทศและสื่อสาร 2   | 0.5    | 4    |                                |          |          |
| ค31202 เสริมคมัดศาสตร์ 2         | 1.5   | 4     | ธ32102 ภาษาอังกฤษพื้นฐาน 4             | 1.0    | 3    |                                | 1        |          |
| 231103 วิทยาศาสตร์3 (Rând)       | 2.0   | 4     | #30202 Sufficiency Life                | 1.0    | 4    |                                |          |          |
| ว51221 เคมีเพิ่มเดิม1            | 1.0   | 4     | ปีการศึกษา 2556 ภาคเรียนที่ 1          |        |      |                                |          |          |
| า51241 พื้นฐานชีววิทยา           | 1.0   | 4     | พ33101 ภาษาไทย 5                       | 1.0    | 4    |                                | 1.0      |          |
| ส31104 สังคมศึกษา 2              | 1.0   | 3.5   | ค33101 คณิตศาสตร์พื้นฐาน 5             | 1.0    | 3.5  |                                | 1.1      |          |
| สรี1105 พระพุทธิศาสนา 2          | 0.5   | 2     | ศ33201 เสริมคณิตศาสตร์ 5               | 1.5    | 4    |                                |          |          |
| ส31106 ประวัติศาสตร์โทย 2        | 0.5   | 4     | 333204 Ritratificial 4                 | 2.0    | 4    |                                |          |          |
| พ31102 สุรศึกษาและพอศึกษา 2      | 0.5   | 4     | า33224 เหมือพื้มเสีย 4                 | 15     | 4    |                                |          |          |
| พ30201 แบคมินคัน                 | 0.5   | 35    | า33244 พันธุศาสตร์                     | 15     | 4    |                                |          |          |
| 431102 Auto 2 (Auro)             | 0.5   | 4     | ส33101 พระพุทธศาสนา 4                  | 0.5    | 3.5  |                                |          |          |
| 431102 การงานอาซิ <del>ท</del> 2 | 0.5   | 4     | พ33101 สุขศึกษาและพลศึกษา 5            | 0.5    | 4    |                                |          |          |
| <30242 เทคโนโลยีสารสนเทศ 2       | 10    | 4     | ศ33101 ศิลปะ 5 (คนครี)                 | 0.5    | 2    |                                |          |          |
| 831102 ภาษาอังกฤษที่บฐาน 2       | 1.0   | 4     | <30251 คณะพิวเตอร์มัดดิมีเลือ 1        | 0.5    | 4    |                                |          |          |
| ปีการศึกษา 2555 ภาคเรียนที่ 1    | 101   |       | <b>433101 การงานอาร์พ</b> 4            | 1.0    | 3    |                                | 11       |          |
| พ32101 ภาษาไทย 3                 | 1.0   | 4     | e30203 English for Relationship        | 1.0    | 3    |                                |          |          |
| ค32101 คณิตศาสตร์พื้นฐาน 3       | 1.0   | 4     | 833101 ภาษาอังกฤษพื้นฐาน 5             | 1.0    | 4    |                                | 1 1      |          |
| 432201 เสริมคณิตศาสตร์ 3         | 1.5   | 3     | บีการศึกษา 2556 ภาคเรียนที่ 2          |        |      |                                | 1 1      |          |
| 132202 พิฮิกส์เพิ่มเดิม 2        | 1.5   | 4     | พ33102 ภาษาไทย 6                       | 1.0    | 4    |                                | 1.1      |          |
| 132222 เคมีเพิ่มเติม 2           | 1.0   | 4     | ก33102 กณิตศาสตร์ที่บฐาน 6             | 1.0    | 4    |                                | 1        |          |
| 132242 สวีรวิทยา 1               | 1.0   | 4     | ค33202 เสริมคณิตศาสตร์ 6               | 1.5    | 3.5  |                                | 1        |          |
| เ32101 สังคมศึกษา 3              | 1.0   | 4     | ว33205 พิสิกส์เพิ่มเติม 5              | 2.0    | 4    |                                | _        | -        |
| 132102 พระพุทธศาสนา 3            | 0.5   | 4     | ว33225 เคมีเพิ่มเดิม 5                 | 2.0    | 4    | na                             |          |          |
| 132103 ประวัติศาสตร์สากอ 1       | 0.5   | 3     | ว33245 พฤกษศาสตร์                      | 1.5    | 3    | (internation standard)         | _        |          |
| 32101 สามักษาและพลมีการ 3        | 05    | 4     | พ33102 สุรศึกษาและพลศึกษา 6            | 0.5    | 4    | (arterrant geners)             |          |          |

| Jw.1                                                                                                    | т ą                                                                                                    | ลที่                                                                                                   | 00001                                                                                                    | เลขที่                                                                       | 7     | 92119 <b>(</b>                                                                                               | ท / เอข<br>อ้านหว่                           |
|----------------------------------------------------------------------------------------------------|----------------------------------------------------------------------------------------------------|----------------------------------------------------------------------------------------------------|----------------------------------------------------------------------------------------------------|------------------------------------------------------------------------------|-------|----------------------------------------------------------------------------------------------------|----------------------------------------------|
|                                                                                                    |                                                                                                    | _                                                                                                    | ผดการประเมินกิจก                                                                                                    | รรมพัฒนาผู้เรี                                                               | ยน    | WINID                                                                                                    | NINUN                                        |
| กิจกรรม                                                                                                    | (mild)                                                                                                    | church                                                                                                 | กิจกรรม                                                                                                    | 8                                                                            | (mit) | สียาววม                                                                                                    | in the second                                |
| ขุมมุมสันส์ในให้การร<br>เมษณวา<br>พิตรามเพียง<br>กิจกรรมส์ขภัณาา<br>ขุมมุมสันส์ในให้การร<br>เมษณวา<br>พิตรามเรล                                                                                                    | 20<br>20<br>20<br>10<br>20<br>20<br>20<br>20<br>10                                                                                                    | a thru<br>a man<br>a Gen<br>a Ren<br>a Thru<br>a man<br>a Gen<br>a Ren<br>a Ren                        | มต่อมรับวิชาการ<br>แนว<br>รบระย่อม<br>รบระท่อยังคมา<br>มต่อมรับวิชาการ<br>แนว<br>วรมราค<br>รรมเพื่อสังคมา                                                         | 2<br>2<br>2<br>1<br>1<br>2<br>2<br>2<br>2<br>1                               |       | ขุวสุมพ่อสมให้สุขาการ<br>แสมแนว<br>ก็จะรรมแปลโตยิคนา<br>ขุวสุมพ่อมิให้สุขาการ<br>แปลแนว<br>ก็จะรรมแปลโตยิคนา | 20<br>20<br>20<br>10<br>20<br>20<br>20<br>10 |
| až                                                                                                    | ปผลการประเ                                                                                                    | มิน                                                                                                    |                                                                                                    | ผลการคัด                                                                     | lu    | กลุ่มสาระกาวเรียบรู้/                                                                                        | 1                                            |
| 1. จำนานหน่วยกิตราชวิชาทั้นฐานที่เรียน <u>41.0</u> ได้ <u>41.0</u><br>จำนานหน่วยกิตราชวิชาทั้นต้องที่เรียน <u>40.5</u> ได้ <u>40.5</u><br>2. ลอการปาชนอนศรีตรอบเร็งที่เป็นเราส์ ได้ <u>คือขึ้น</u><br>1. มอการปาชนอนศรีตรอบเร็งที่เป็นเราส์ ได้ <u>คือขึ้น</u>                                                                               |                                                                                                    |                                                                                                    |                                                                                                    | ต่าน<br>ต่าน<br>ต่าน                                                         | _     | การคอชาติสาราสายคนเรา<br>ภาษาโทย<br>คณิตศาสตร์<br>วิทยาศาสตร์                                                | 6.0<br>15.0<br>28.0<br>8.0                   |
| <ol> <li>มงการประเมินกิจกรรมพัฒนาผู้เรียง<br/>วันอนุมิติการจบ<br/>วันออกจากโรงเรียน<br/>สาเหตุที่ออกจากโรงเรียน</li> </ol>                                                                                                    | -1                                                                                                    | ไ<br>8 มีนาค<br>8 มีนาค<br>พลักสุด                                                                     | ศ์ <u>เกษ</u><br>บ 2557<br>ม 2557<br>เรการศึกษาขึ้นสื้นฐาน                                                                                                    |                                                                              |       | ระบุวันที่อนุมัติจบ                                                                                          | 3.5<br>3.0<br>8.0<br>10.0                    |
| O-NET (ขึ้นมัธยมศึกษาปีที่ 6)<br>ภาษาไทย<br>คัณิศาสตร์<br>วิทยาศาสตร์<br>อัพยศึกษา ศาสนาและวัฒนธรรม<br>มีคล่าวบรร<br>1. โอฮสล <u>80</u> ชองเหลาราวโร                                                                                                    | ผลการทด<br>ได้<br>ได้<br>ได้<br>ได้<br>เการเรียนและ<br>เมเรลียดลอดหล่                                                                                                    | สอบระเ<br>คิย<br>การ<br>การ<br>เหตุการ                                                                 | ลับชาติ<br>โกษาและพลที่กษา<br>โต<br>ลานอารีพและเทคโนโลยี<br>อาค่าเประเทศ(ภาษาอังกฤ<br>การคออบระดับชาติ                                                            | ม<br>ม<br>ม<br>ม (ค                                                          |       | registerentieren                                                                                             | 81.5                                         |
| 2. ร้อยอะ <u>20</u> ของผลการพละ<br>3. ผลการเรียนเฉลี่ยรวม                                                                                                    | สอบหางการศึก                                                                                                    | กระดับร                                                                                                | ราสิขั้นพื้นฐาน                                                                                                    | :                                                                            | _     | รับร์ 28 เลือน มีนาคม ค.ศ.                                                                                   | นะจัด)<br>พิพอาคม<br>2557                    |
| ท้างอิบา<br>1. ผู้รัสษต์อเรียบวิหาที่บุรม 41 พร้ะ<br>แสต้อได้รับการสิดในแการเรียนไ<br>2. ผู้รัสษต์อริสารการประเมิบกับไป<br>1. ผู้ร้องเร้าว่ามกิจการประเมิบกับไป<br>3. ผู้เรียงเร้าว่ามกิจการประเมิบกับ<br>0. ๒ ไม่กามเวลที่ปลา 1.0. ๒<br>2.5. = ก่อารว่าเสี 3.0. ค. 1.3.<br>- การประเมินกุลสังหมดได้หรือเร<br>- การประเมินกุลสังหมดได้หรือเร | ายเกณฑ์การเ<br>เขกิด วิชาเพิ่มดี<br>ชั้นไป ทุกราชวิ<br>น ติดวิมรราชร์น<br>และมีหลอการประ<br>2 8 ระดับ กำหร<br>5 8 ระดับ กำหร<br>รัฐยน มี 3 ระดับ<br>1 8 ระดับ มี 3 ระดับ<br>1 8 ม = ผ่านเกล | ประเมินฯ<br>มไม่น้อย<br>ขา<br>กมันล่าน<br>เคลังนี้<br>1.5 = พร<br>ไม่ยี่ยม<br>ม คือ 1 = ผ่<br>สร์การปร | ของสถาวมศึกษา<br>กว่า 36 หน่วยกิด<br>และ "รุณศึกษณะยันทึงปร<br>มาณศัการประเมินคามที่ณ<br>อใช้ 2.0 = น่าสอใจ<br>- ม่านเกณฑ์การประเมิน 2<br>- ม่านเกณฑ์การประเมิน 2 | ะองค์<br>ถานศึกษากำหนด<br>= คี 3 = ซึเอี่ยน<br>คี 3 = ศึเอี่ยน<br>การประเมิน |       | MUITEKK                                                                                                    |                                              |

#### ต้องมีผลการศึกษาครบ 6 ภาคการศึกษา (ชั้นมัธยมศึกษาปีที่ 4-ปีที่ 6)

4.00 3.68 3.94 3.56 3.92

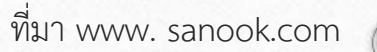

### ตัวอย่าง การอัปโหลดหลักฐานสำเร็จการศึกษาจาก GED

| GOD OFFICIAL                                                                                                    | L GED <sup>®</sup> TRA                                                                                                    | NSCR                                                                                                    | IPT Mar     | hi I                      | Kh                                                                                                    |
|----------------------------------------------------------------------------------------------------|----------------------------------------------------------------------------------------------------|----------------------------------------------------------------------------------------------------|-------------|---------------------------|----------------------------------------------------------------------------------------------------|
| Execution ( ) a main execution<br>( All result<br>adjusted to<br>compare the<br>mainteent<br>Teams ( ) ( ) ( ) ( ) ( ) ( ) ( ) ( ) ( ) (                                                                                                    | FORT ALLER<br>ADDRESSE<br>STATS<br>SAFE OF SAFE<br>FASS TATS                                                                                                    | ret s                                                                                                    | LIGHT DOWN  | anna a<br>SSANTAR<br>THOM |                                                                                                    |
| Child on a land only of any or perform<br>any of the second second second second<br>Second Second | Langung and<br>Langung and<br>Langun | scar.                                                                                                    |             | 1111                      | Research<br>Martine<br>Martine<br>Marti |
| Coder                                                                                                    | additional transcrip                                                                                                    | and the second second s | mar GED com | Fall                      |                                                                                                    |

0

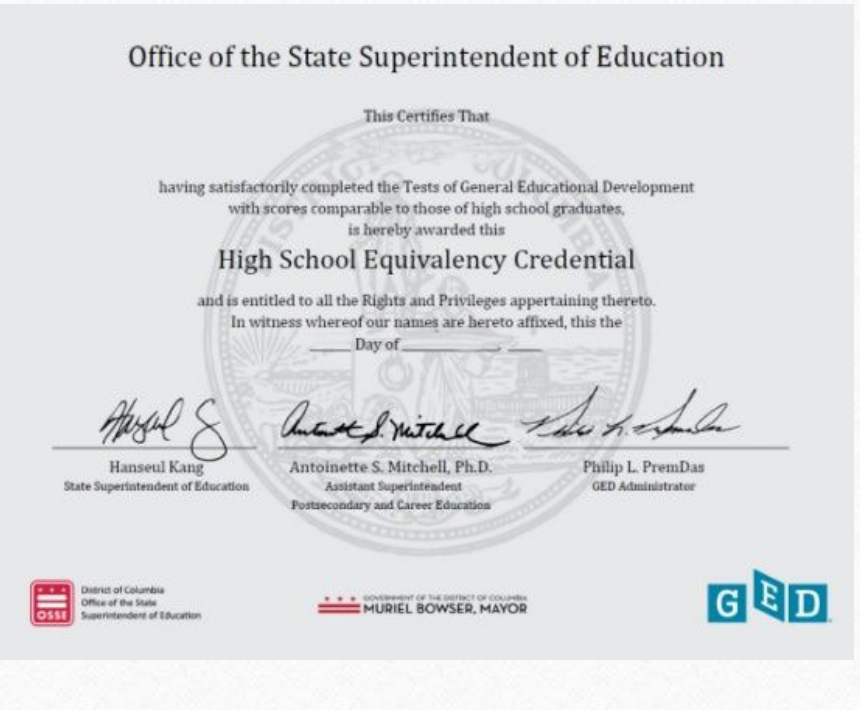

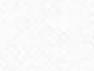

C

# การแก้ไขข้อมูล

| 🔍 ถอยกลับ                                    |
|----------------------------------------------|
| 🗴 แก้ไขไฟล์รูปนักศึกษา                       |
| 🔍 ทำบัตรนักศึกษา                             |
| <ul> <li>ติดตามสถานะบัตรนักศึกษา</li> </ul>  |
| 🍳 พิมพ์ใบตรวจสอบคุณวุฒิ                      |
| <ul> <li>อัปโหลดเอกสารขึ้นทะเบียน</li> </ul> |
| 🔍 แก้ไขประวัตินักศึกษาใหม่                   |

 $\bigcirc$ 

#### สัญชาติ

เพศ\*

เลขที่บัตรประชาชน / หนังสือเดินทาง วันออกบัตร(วว/ดด/ปปปป) เช่น 22/01/2524

วันหมดอายุบัตร(วว/ดด/ปปปป) เช่น 22/01/2524

ข้าพเจ้าขอรับรองว่าเป็นผู้มีคุณสมบัติครบถ้วนตามข้อบังคับมหา ซึ่งหากตรวจสอบในภายหลังพบว่าข้าพเจ้าขาดคุณสมบัติตามร ข้าพเจ้ายินยอมให้มหาวิทยาลัยธรรมศาสตร์เพิกถอนการขึ้นทะ

\*\*\*\*\*

 หากพบว่าประวัตินักศึกษาไม่ถูกต้องหลังจากกรอก ข้อมูล นักศึกษาสามารถแก้ไขข้อมูลได้ด้วยตนเอง โดยเลือกหัวข้อ "ประวัตินักศึกษา" และ "แก้ไข ประวัตินักศึกษาใหม่"

<mark>ยกเว้น ชื่อ นามสกุลภาษาไทยและเลขประจำตัว</mark> <mark>ประชาชน</mark> นักศึกษาจะไม่สามารถแก้ไขเองได้

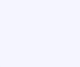

## ระยะเวลาในการดำเนินการขึ้นทะเบียนนักศึกษา

 หากหลักฐานการขึ้นทะเบียนเป็นนักศึกษาไม่ถูกต้องครบถ้วน ถือว่ายังไม่ขึ้นทะเบียนเป็น นักศึกษา ขอให้นักศึกษาดำเนินการให้เสร็จสิ้นตามปฏิทินกิจกรรมนักศึกษาใหม่กำหนด เว้นแต่กรณีมีเหตุผลความจำเป็น ให้ยื่นคำร้องขอผ่อนผันการขึ้นทะเบียนได้ที่คณะต้น สังกัดภายใน 14 วันนับแต่วันเปิดภาคการศึกษา แต่ต้องไม่เกินภาคการศึกษาที่ 1 ของปี การศึกษาแรกที่เข้าศึกษา มิเช่นนั้นจะถูกเพิกถอนการขึ้นทะเบียนเป็นนักศึกษา

• หมายเหตุ ควรดำเนินการขึ้นทะเบียนเป็นนักศึกษาใหม่ก่อนกำหนดการลงทะเบียนเรียน

### ช่องทางการติดต่อ (กรณีมีข้อสอบถามเพิ่มเติม)

- นักศึกษาศูนย์รังสิต ลำปางและพัทยา ติดต่ออื่เมล register@reg.tu.ac.th
- นักศึกษาศูนย์ท่าพระจันทร์ ติดต่ออื่เมล prachan@reg.tu.ac.th

0

เบื้องต้น สามารถตรวจสอบ FAQ ปัญหาที่พบบ่อยได้ที่หัวข้อ 
 นักศึกษา 
 นักศึกษาใหม่ปี 2566

 คำถามเกี่ยวกับการขึ้นทะเบียนเป็นนักศึกษา มธ.